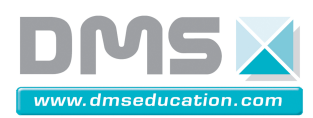

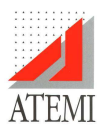

## UTILISATION D'UNE FEUILLE DE CALCULS EXCEL DANS MECA3D

Il est possible de créer des fichiers courbes à partir de fichiers Excel pour les utiliser dans Méca3D pour Solidworks.

Les fichiers Excel utilisables ne doivent comporter qu'une feuille de calculs (Fig. 1). Dans cette feuille les colonnes doivent avoir le même nombre de cellules constituées de valeurs numériques. La première ligne est constituée des titres des différentes colonnes. Les valeurs de la première colonne seront les abscisses de la courbe.

Pour une étude géométrique la première colonne repère les positions et la première d'entre-elle est la position 0 pour une évolution des paramètres à partir de la configuration donnée par le schéma.

Remarque : Si le fichier comporte des lignes de commentaires ou de formules de calculs celles-ci doivent se trouver après les colonnes de données avec au moins une colonne vide de séparation.

| $ \begin{array}{ c c c c c c c c c c c c c c c c c c c$                                                                                                    | <b>X</b> N | licrosoft E    | xcel -         | g4(en°)V1           | St. 1. 7              |                    |
|----------------------------------------------------------------------------------------------------|------------|----------------|----------------|---------------------|-----------------------|--------------------|
| $\begin{tabular}{ c c c c c c c c c c c c c c c c c c c$                                                                                                    | R          | <u>Fichier</u> | <u>E</u> ditio | n <u>A</u> ffichage | Insertion Form        | a <u>t O</u> utils |
| $\begin{array}{c c c c c c c c c c c c c c c c c c c $                                                                                                    | D          | i 🗐 🗐 👻        | a 🖸            | ). 🖤 🕺 🖻 🖻          | - 💅 🗠 🖓 -             | - 🤹 Σ - 🖗          |
| $ \begin{array}{ c c c c c c c c c c c c c c c c c c c$                                                                                                    |            | F32            |                | ▼ fx                |                       |                    |
| $ \begin{array}{c c c c c c c c c c c c c c c c c c c $                                                                                                    |            | А              |                | В                   | С                     | D                  |
| 2   0   0   -36,000112     3   1   0,2579271   -36,2579383     4   2   3,33058702   -39,3305983     5   3   6,6132843   -42,2132955     6   4   8,92118234   -44,9211936     7   5   11,4616346   -47,4616459     8   6   13,8367413   -49,8367525     9   7   16,0448025   -52,0448138     10   8   18,0812288   -54,08124     11   9   19,939191   -55,9392023     12   10   21,6101669   -57,6101782     13   11   24,3517722   -60,3517835     15   13   25,4017108   -61,401722     16   14   26,224086   -62,2241199     17   15   26,8110249   -83,1541265     19   17   27,488183   -63,2480295     20   18   27,0888258   -63,0888371     21   19   26,6743039   -62,6743151         | 1          | position       | N              | (/4 (en °)          | γ <sub>4</sub> (en °) |                    |
| 3   1   0,2579271   -36,2579383     4   2   3,3058702   -39,3305983     5   3   6,2132843   -42,2132955     6   4   8,92118234   -44,9211936     7   5   11,4616346   -47,4616459     8   6   13,8367413   -49,8367525     9   7   16,0448025   -52,0448138     10   8   18,0812288   -54,08124     11   9   19,939191   -55,9392023     12   10   21,6101669   -57,6101782     13   11   23,0844658   -59,084477     14   12   24,3517722   -60,3517835     15   13   25,4017108   -61,401722     16   14   26,2244086   -62,214199     17   15   26,8110136   -62,8110249     18   16   27,1541153   -63,1541265     19   17   27,2480183   -63,2480295     20   18   27,088258   -63,08883 | 2          |                | 0              | 0                   | -36,0000112           |                    |
| 4   2   3,33058702   -39,3305983     5   3   6,2132843   -42,2132955     6   4   8,92118234   -44,9211936     7   5   11,4616346   -47,4616459     8   6   13,8367413   -49,8367525     9   7   16,0448025   -52,0448138     10   8   18,0812288   -54,08124     11   9   19,939191   -55,9392023     12   10   21,6101669   -57,6101782     13   11   23,0844658   -59,084477     14   12   24,3517722   -60,3517835     15   13   25,4017108   -61,401722     16   14   26,2244086   -62,214199     17   15   26,8110136   -62,8110249     18   16   27,1541153   -63,1541265     19   17   27,2480183   -63,2480295     20   18   27,0888258   -63,0888371     21   19   26,6743039   -62, | 3          |                | 1              | 0,2579271           | -36,2579383           |                    |
| 5   3   6,2132843   -42,2132955     6   4   8,92118234   -44,9211936     7   5   11,4616346   -47,4616459     8   6   13,8367413   -49,8367525     9   7   16,0448025   -52,0448138     10   8   18,0812288   -54,08124     11   9   19,939191   -55,9392023     12   10   21,6101669   -57,6101782     13   11   23,0844658   -59,084477     14   12   24,3517722   -60,3517835     15   13   25,4017108   -61,401722     16   14   26,2244199   -17     17   15   26,8110136   -62,8110249     18   16   27,1541153   -63,1541265     19   17   27,2480183   -63,2480295     20   18   27,0888258   -63,0888371     21   19   26,6743039   -62,6743151     22   20   26,0035039   -62,00351 | 4          |                | 2              | 3,33058702          | -39,3305983           |                    |
| 6   4   8,92118234   -44,9211936     7   5   11,4616346   -47,4616459     8   6   13,8367413   -49,8367525     9   7   16,0448025   -52,0448138     10   8   18,0812288   -54,08124     11   9   19,939191   -55,9392023     12   10   21,6101669   -57,6101782     13   11   23,0844658   -59,084477     14   12   24,3517722   -60,3517835     15   13   25,4017108   -61,401722     16   14   26,2244199   -17     17   15   26,8110136   -62,214029     18   16   27,0888258   -63,0888371     20   18   27,0888258   -63,0888371     21   19   26,6743039   -62,6743151     22   20   26,0035039   -62,075125     23   21   25,0761213   -61,0761225     24   22   23,8915405   -59,8915 | 5          |                | 3              | 6,2132843           | -42,2132955           |                    |
| 7 5 11,4616346 -47,4616459   8 6 13,8367413 -49,8367525   9 7 16,0448025 -52,0448138   10 8 18,0812288 -54,08124   11 9 19,939191 -55,9392023   12 10 21,6101669 -57,6101782   13 11 23,0844658 -59,084477   14 12 24,3517722 -60,3517835   15 13 25,4017108 -61,401722   16 14 26,2244086 -62,2241199   17 15 26,8110136 -62,8110249   18 16 27,1541153 -63,1541265   19 17 27,2480183 -63,2480295   20 18 27,0888258 -63,0888371   21 19 26,6743039 -62,6743151   22 20 26,0035039 -62,0035152   23 21 25,0761213 -61,0761325   24 22 23,8915405 -59,8915517                                                                                                    | 6          |                | 4              | 8,92118234          | -44,9211936           |                    |
| 8   6   13,8367413   -49,8367525     9   7   16,0448025   -52,0448138     10   8   18,0812288   -54,08124     11   9   9,939191   -55,9392023     12   10   21,6101669   -57,6101782     13   11   23,0844658   -59,084477     14   12   24,3517722   -60,3517835     15   13   25,4017108   -61,401722     16   14   26,2244086   -62,28110249     17   15   26,8110136   -62,8110249     18   16   27,1541153   -63,1541265     19   17   27,2480183   -63,2480295     20   18   26,6743039   -62,6743151     22   20   26,073039   -62,0035152     23   21   29,0761213   -61,0761225     24   22   23,8915405   -59,8915517                                                               | 7          |                | 5              | 11,4616346          | -47,4616459           |                    |
| 9   7   16,0448025   -52,0448138     10   8   18,0812288   -54,08124     11   9   19,939191   -55,9392023     12   10   21,6101669   -57,6101782     13   11   23,0844658   -59,084477     14   12   24,3517722   -60,3517835     15   13   25,4017108   -61,401722     16   14   26,2244086   -62,2244199     17   15   26,8110136   -63,1541265     19   17   27,2480183   -63,2480295     20   18   27,088258   -63,0888371     21   19   26,6743039   -62,6743151     22   20   26,0035039   -62,0035152     23   21   25,0761213   -61,0761325     24   22   23,8915405   -59,8915517                                                                                                    | 8          |                | 6              | 13,8367413          | -49,8367525           |                    |
| 10   8   18,0812288   -54,08124     11   9   19,939191   -55,9392023     12   10   21,6101669   -57,6101782     13   11   23,0844656   -59,084477     14   12   24,3517722   -60,3517835     15   13   25,4017108   -61,401722     16   14   26,2244086   -62,214199     17   15   26,8110136   -62,8110249     18   16   27,1541153   -63,1541265     19   17   27,2480183   -63,2480295     20   18   27,088258   -63,0888371     21   19   26,6743039   -62,6743151     22   20   26,0035039   -62,0035152     23   21   25,0761213   -61,0761325     24   22   23,8915405   -59,8915517                                                                                                   | 9          |                | 7              | 16,0448025          | -52,0448138           |                    |
| 11   9   19.939191   -55.9392023     12   10   21,6101669   -57.6101782     13   11   23.0844658   -59.084477     14   12   24.3517722   -60.3517835     15   13   25,4017108   -61,401722     16   14   26,2244086   -62,2244199     17   15   26,8110136   -63,1541265     19   17   27,2480183   -63,2480295     20   18   27,0888258   -63,0888371     21   19   26,6743039   -62,6743151     22   20   26,0035039   -62,0735152     23   21   25,0761213   -61,0761325     24   22   23,8915405   -59,8915517                                                                                                    | 10         |                | 8              | 18,0812288          | -54,08124             |                    |
| 12   10   21,6101669   -57,6101782     13   11   23,0844658   -59,084477     14   12   24,3517722   -60,3517835     15   13   25,4017108   -61,401722     16   14   26,2244086   -62,2244199     17   15   26,8110136   -62,8110249     18   16   27,1541153   -63,1541265     19   17   27,2480183   -63,2480295     20   18   27,0888258   -63,0888371     21   19   26,6743039   -62,6743151     22   20   26,0735039   -62,075125     23   21   25,0761213   -61,0761325     24   22   23,8915405   -59,8915517                                                                                                    | 11         |                | 9              | 19,939191           | -55,9392023           |                    |
| 13   11   23,0844658   -59,084477     14   12   24,3517722   -60,3517835     15   13   25,4017108   -61,401722     16   14   26,2244086   -62,224199     17   15   26,8110136   -62,8110249     18   16   27,1541153   -63,1541265     19   17   27,2480183   -63,2480295     20   18   27,088258   -63,0888371     21   19   26,6743039   -62,6743151     22   20   26,0035039   -62,0035152     23   21   25,0761213   -61,0761225     24   22   23,8915405   -59,8915517                                                                                                    | 12         |                | 10             | 21,6101669          | -57,6101782           |                    |
| 14   12   24,3517722   -60,3517835     15   13   25,4017108   -61,401722     16   14   26,2244086   -62,2244199     17   15   26,8110136   -62,8110249     18   16   27,1541153   -63,1541265     19   17   27,2480183   -63,2480295     20   18   27,088258   -63,0888371     21   19   26,6743039   -62,073151     22   20   26,0035039   -62,0035152     23   21   25,0761213   -61,0761325     24   22   23,8915405   -59,8915517                                                                                                    | 13         |                | 11             | 23,0844658          | -59,084477            |                    |
| 15   13   25,4017108   -61,401722     16   14   26,2244086   -62,2241199     17   15   26,8110136   -62,8110249     18   16   27,1541153   -63,1541265     19   17   27,2480183   -63,2480295     20   18   27,088258   -63,0888371     21   19   26,6743039   -62,6743151     22   20   26,0035039   -62,0035152     23   21   25,0761213   -61,0761325     24   22   23,8915405   -59,8915517                                                                                                    | 14         |                | 12             | 24,3517722          | -60,3517835           |                    |
| 16   14   26,2244086   -62,2244199     17   15   26,8110136   -62,8110249     18   16   27,1541153   -63,1541265     19   17   27,2480183   -63,2480295     20   18   27,0888258   -63,0888371     21   19   26,6743039   -62,6743151     22   20   26,0035039   -62,0035152     23   21   25,0761213   -61,0761325     24   22   23,8915405   -59,8915517                                                                                                    | 15         |                | 13             | 25,4017108          | -61,401722            |                    |
| 17   15   26,8110136   -62,8110249     18   16   27,1541153   -63,1541265     19   17   27,2480183   -63,2480295     20   18   27,0888258   -63,0888371     21   19   26,6743039   -62,6743151     22   20   26,0035039   -62,0035152     23   21   25,0761213   -61,0761325     24   22   23,8915405   -59,8915517                                                                                                    | 16         |                | 14             | 26,2244086          | -62,2244199           |                    |
| 18   16   27,1541153   -63,1541265     19   17   27,2480183   -63,2480295     20   18   27,0888258   -63,0888371     21   19   26,6743039   -62,6743151     22   20   26,0035039   -62,0035152     23   21   25,0761213   -61,0761325     24   22   23,8915405   -59,8915517                                                                                                    | 17         |                | 15             | 26,8110136          | -62,8110249           |                    |
| 19   17   27,2480183   -63,2480295     20   18   27,0886258   -63,0888371     21   19   26,6743039   -62,6743151     22   20   26,0035039   -62,0035152     23   21   25,0761213   -61,0761325     24   22   23,8915405   -59,8915517                                                                                                    | 18         |                | 16             | 27,1541153          | -63,1541265           |                    |
| 20   18   27,0888258   -63,0888371     21   19   26,6743039   -62,6743151     22   20   26,0035039   -62,0035152     23   21   25,0761213   -61,0761325     24   22   23,8915405   -59,8915517                                                                                                    | 19         |                | 17             | 27,2480183          | -63,2480295           |                    |
| 21   19   26,6743039   -62,6743151     22   20   26,0035039   -62,0035152     23   21   25,0761213   -61,0761325     24   22   23,8915405   -59,8915517                                                                                                    | 20         |                | 18             | 27,0888258          | -63,0888371           |                    |
| 22   20   26,0035039   -62,0035152     23   21   25,0761213   -61,0761325     24   22   23,8915405   -59,8915517                                                                                                    | 21         |                | 19             | 26,6743039          | -62,6743151           |                    |
| 23   21   25,0761213   -61,0761325     24   22   23,8915405   -59,8915517                                                                                                    | 22         |                | 20             | 26,0035039          | -62,0035152           |                    |
| 24 22 23,8915405 -59,8915517                                                                                                    | 23         |                | 21             | 25,0761213          | -61,0761325           |                    |
|                                                                                                    | 24         |                | 22             | 23,8915405          | -59,8915517           |                    |
| 25 23 22,4474564 -58,4474676                                                                                                    | 25         |                | 23             | 22,4474564          | -58,4474676           |                    |
| 26 24 20,7378228 -56,7378341                                                                                                    | 26         |                | 24             | 20,7378228          | -56,7378341           |                    |
| 2/ 25 18,7495783 -54,7495895                                                                                                    | 2/         |                | 25             | 18,7495783          | -54,7495895           |                    |
| 28 26 16,4568712 -52,4568824                                                                                                    | 28         |                | 26             | 16,4568/12          | -52,4568824           |                    |
| 29 27 14,0390653 -50,0390766                                                                                                    | 29         |                | 20             | 14,0390653          | -50,0390766           |                    |

Fig. 1 : Feuille de calculs Excel

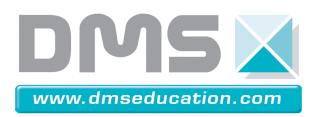

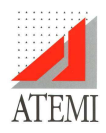

Le fichier Excel étant créé, dans Méca3D ouvrir comme sur la Fig. 2 la fenêtre courbes → import Excel, on obtient la fenêtre Fig. 3.

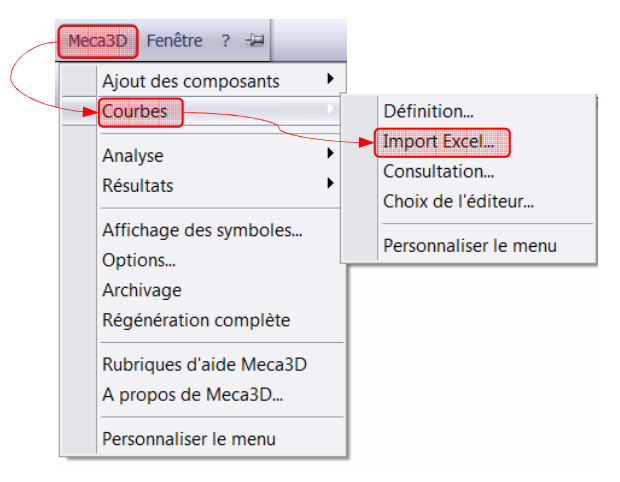

Fig. 2 : Ouverture d'un fichier Excel

Choisir le fichier Excel à importer (Fig. 3), on obtient le tableau des valeurs Fig. 4.

| XIs2Crb 1.0.0.4 © Atemi 2003-2007 |                                                                       |
|-----------------------------------|-----------------------------------------------------------------------|
| Feuille de calcul                 | Options<br>Thtervalle de temps<br>Unité : Périodicité Lissage : Aucun |
| Ouvrir le fichier Excel concerné  |                                                                       |

## Fig. 3 : Fenêtre de données Excel

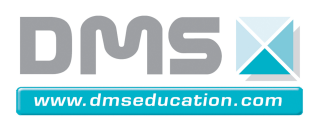

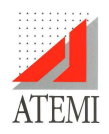

|             | 0.0<br>0.25 |              | -36 00001124957 |    |                         |
|-------------|-------------|--------------|-----------------|----|-------------------------|
| 0<br>0<br>0 | 0.25        |              | -30.00001124307 |    |                         |
| 0           |             | 79271002852  | -36.25793834986 |    |                         |
| 0           | 3.33        | 305870226157 | -39.33059827219 |    |                         |
|             | 6.21        | 32842970885  | -42.21329554666 |    |                         |
| .0          | 8.92        | 11823367584  | -44.92119358633 |    |                         |
| .0          | 11.4        | 461634610379 | -47.46164585995 | =  |                         |
| 0           | 13.8        | 36741282897  | -49.83675253247 |    |                         |
| .0          | 16.0        | J44802548864 | -52.04481379844 |    |                         |
| 0           | 18.0        | J81228762831 | -54.08124001241 |    |                         |
| 0           | 19.9        | 39191020468  | -55.93920227004 |    |                         |
| 0.0         | 21.6        | 10166900674  | -57.61017815025 |    |                         |
| 1.0         | 23.0        | 184465797743 | -59.08447704732 |    |                         |
| 2.0         | 24.3        | 351772243070 | -60.35178349264 |    |                         |
| 3.0         | 25.4        | 101710766930 | -61.40172201650 |    |                         |
| 4.0         | 26.2        | 24408613217  | -62.22441986279 |    |                         |
| 5.0         | 26.8        | 111013608534 | -62.81102485811 |    |                         |
| 6.0         | 27.1        | 54115281350  | -63.15412653092 |    |                         |
| 7.0         | .27.2       | 48018252102  | -63.24802950168 | Ψ. | -Ontions                |
| (           |             | III          |                 | •  |                         |
|             |             |              |                 |    | Intervalle de temps 1 🔁 |
|             | r           |              |                 |    |                         |

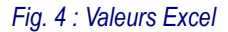

Pour créer une courbe *Fig. 5* il suffit de cocher deux colonnes dont les valeurs seront utilisées comme abscisses pour la première et comme ordonnées pour la seconde. Quand deux colonnes sont cochées la courbe est prévisualisée dans la partie droite de l'écran. Après sauvegarde la courbe « nom.crb » peut être utilisée directement dans méca3D.

|          |                 |                 |   |                                 |          | 10 M    |
|----------|-----------------|-----------------|---|---------------------------------|----------|---------|
| position | 🔽 g4 (en ")     | 🗖 g4 (en ")1    | • |                                 |          |         |
|          | 0.0             | -36.00001124957 |   |                                 |          | $\sim$  |
|          | 0.2579271002852 | -36.25793834986 |   |                                 |          |         |
|          | 3.3305870226157 | -39.33059827219 |   |                                 |          |         |
|          | 6.2132842970885 | -42.21329554666 |   |                                 | /        | × 1     |
|          | 8.9211823367584 | -44.92119358633 |   | + / /                           | ·····    | ····· \ |
|          | 11.461634610379 | -47.46164585995 | = |                                 |          |         |
|          | 13.836741282897 | -49.83675253247 |   |                                 |          |         |
|          | 16.044802548864 | -52.04481379844 |   | /                               |          | h       |
|          | 18.081228762831 | -54.08124001241 |   |                                 |          |         |
|          | 19.939191020468 | -55.93920227004 |   |                                 |          |         |
|          | 21.610166900674 | -57.61017815025 |   |                                 |          |         |
|          | 23.084465797743 | -59.08447704732 |   |                                 |          |         |
|          | 24.351772243070 | -60.35178349264 |   |                                 |          |         |
|          | 25.401710766930 | -61.40172201650 |   | · · · · · / · · · · · · · · · · |          |         |
|          | 26.224408613217 | -62.22441986279 |   |                                 |          |         |
|          | 26.811013608534 | -62.81102485811 |   |                                 |          |         |
|          | 27.154115281350 | -63.15412653092 |   |                                 | position |         |
|          | 27.248018252102 | -63.24802950168 | ~ | Ontione                         |          |         |
|          | 111             |                 | • | opions                          |          |         |
|          |                 |                 |   | Intervalle de tempe             | 1        |         |

Sauvegarde de la courbe

Fig. 5 : Prévisualisation de la courbe